VI Jornadas de Modelismo Virtual y Simulación Ferroviaria – Zaragoza 2008

# Instrucciones básicas de modelado con Blender

Oriol Munuera i Roqué

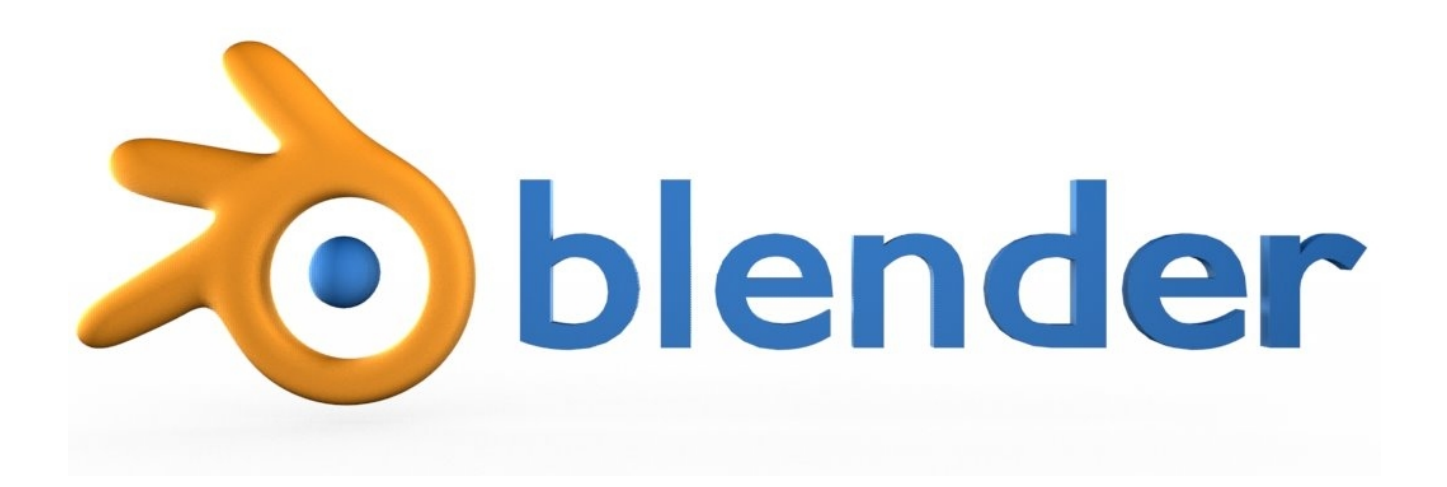

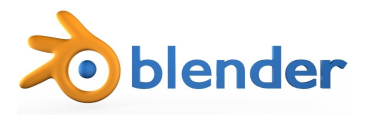

# **Requisitos:**

- Hardware:
  - Intel Pentium IV.
  - 512 Mbytes de memoria RAM (Recomendable 1Gbyte o más).
  - Tarjeta gráfica de 128 Mbytes (Recomendable 256 Mbytes o más).
  - Teclado con pad numérico (configuración estandar).
  - Raton de 3 botones.
- Software:
  - Intérprete de Python (Python GUI).
  - Recomendable Gimp.
  - GNU / Linux, Windows XP / Vista, Mac OSX 10
- Conocimientos del inglés, sobretodo técnico.
- Conocimientos básicos de geometría y álgebra lineal.

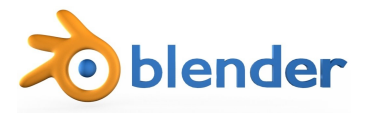

#### **Contexto:**

- Blender es un programa de código abierto y gratuito.
- Blender se programa en su mayoría usando el lenguaje Python.
  - Blender es un programa multiplataforma (Linux, Windows, Mac).
- Gran capacidad de presonalización de Blender.
- Capacidad para añadir nuevos plug-in's y scripts.
  - Scripts, modifyers, etc...
- Proyecto vivo gracias sobretodo a su amplia comunidad.

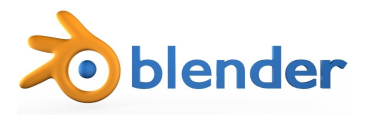

#### Uso de Blender, teclado:

• Teclado numérico (vistas).

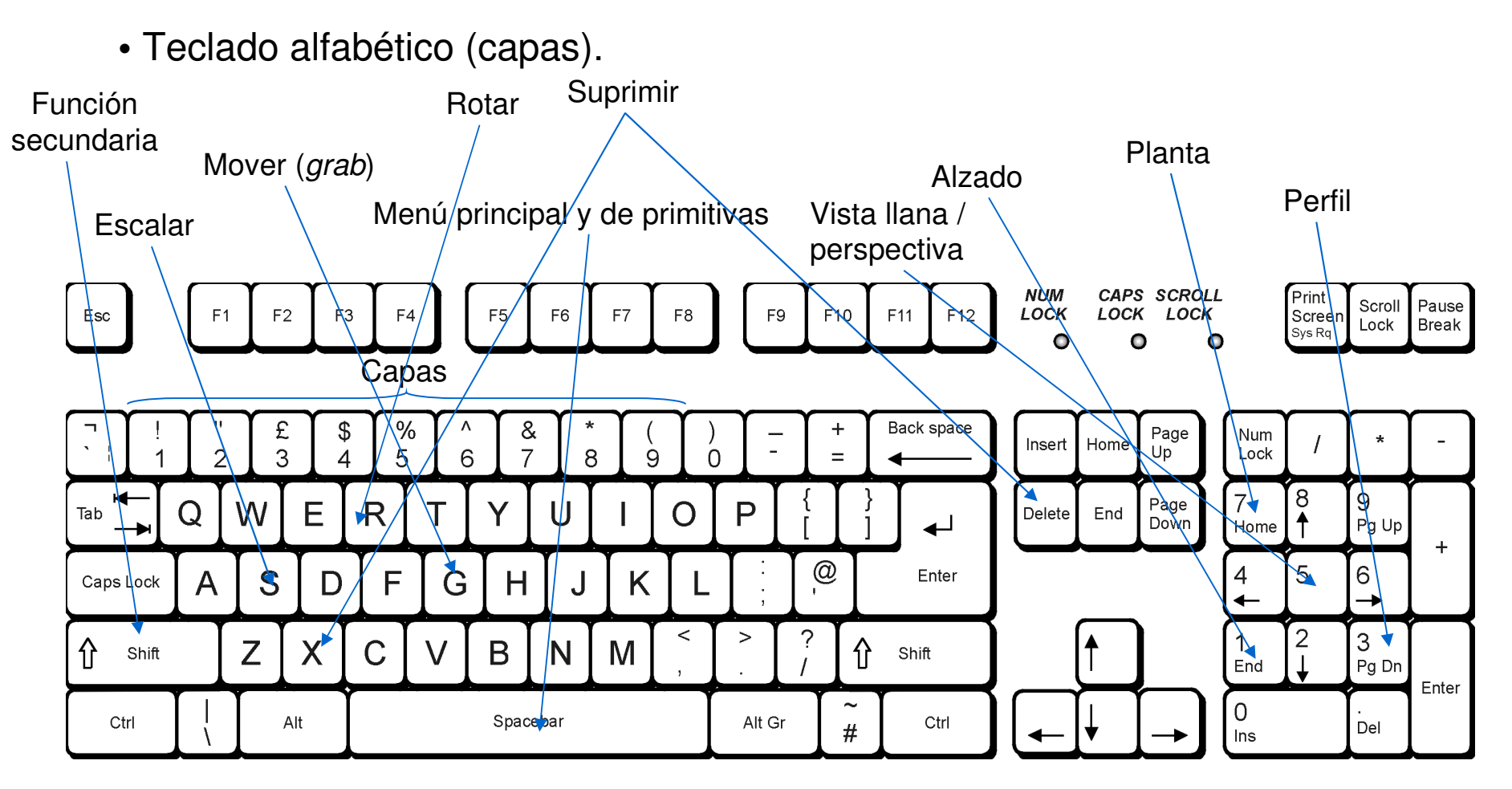

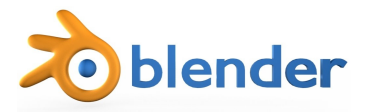

#### Uso de Blender, ratón:

- Desplazamiento y manipulación básica del esquema:
  - Función principal, solo ratón.
  - Función secundaria, ratón + mayúsculas (1 key)

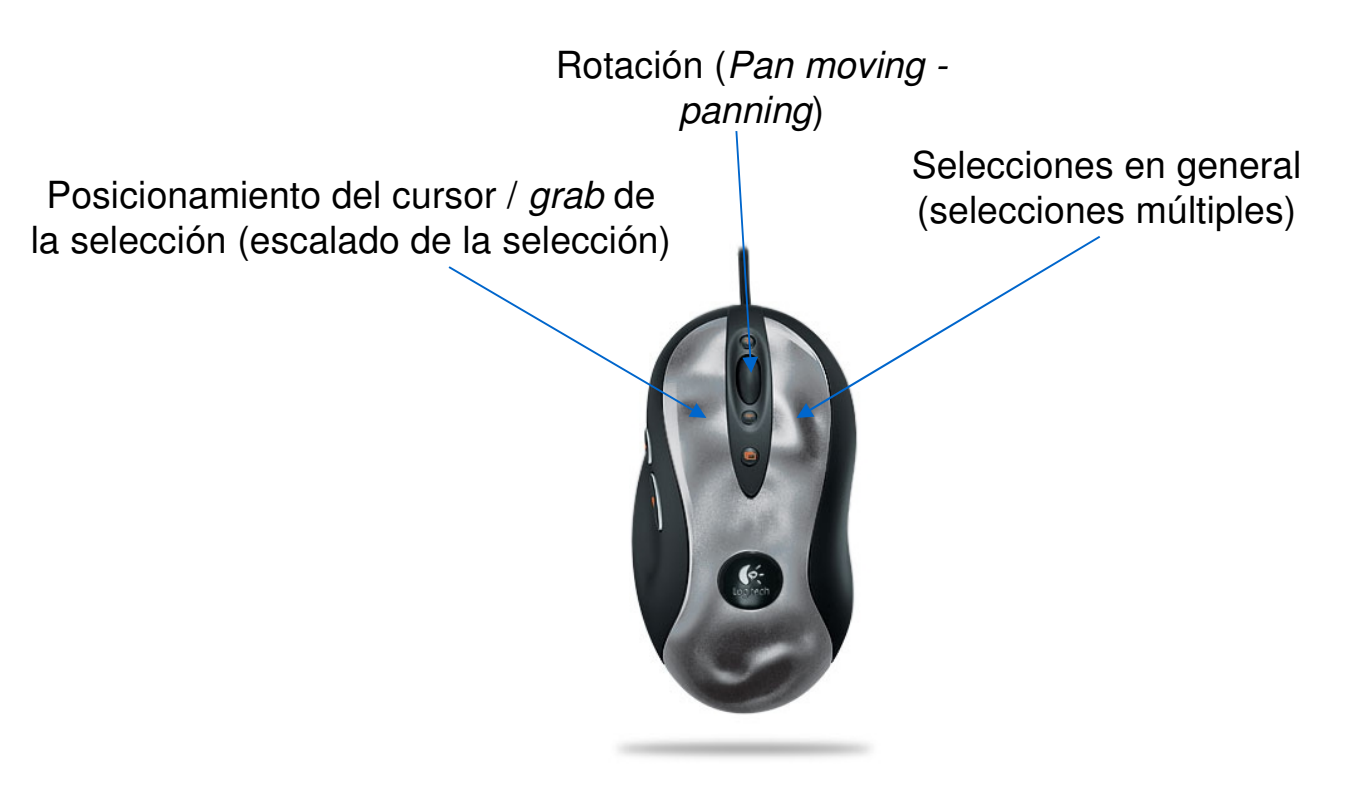

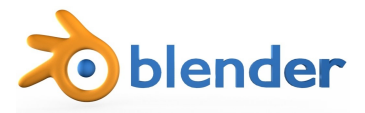

#### Uso de Blender, vistas:

- R: *Red*, eje X.
- G: Green, eje Y.
- B: *Blue*, eje Z.
- 1: Alzado.
- 3: Perfil.
- 7: Planta.
- 5: Vista en perspectiva / llano.

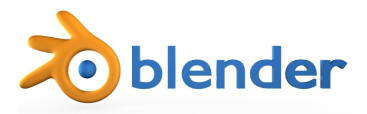

# **Iniciar Blender:**

• Al abrir Blender, nos encontramos algo así:

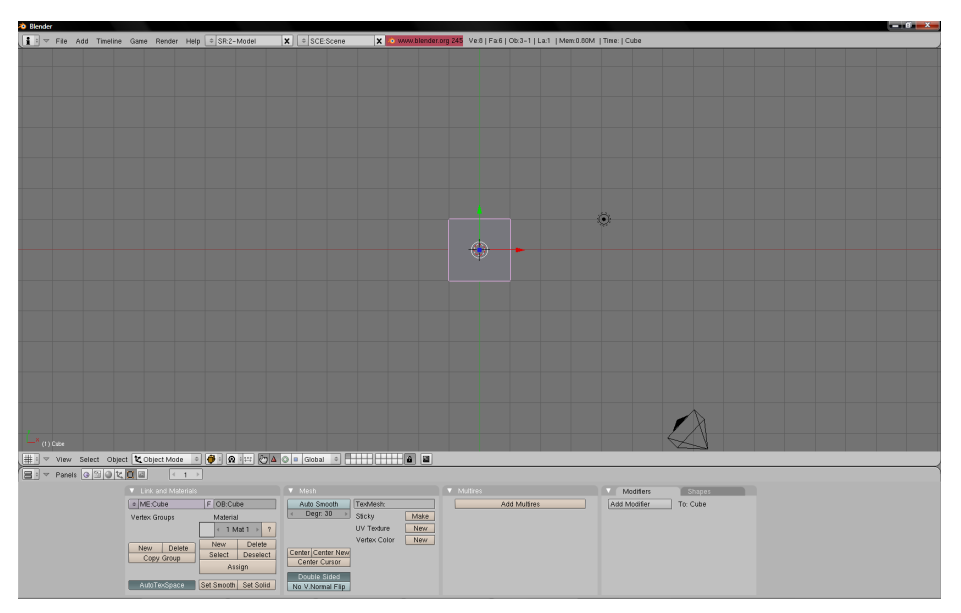

- Escena compuesta por un cubo (8u<sup>3</sup>), un punto de luz y una cámara.
- Apretando <*spacebar*> nos aparecerá el menú principal. Seleccionando add añadiremos nuevos objetos. Importante que estemos en *Object mode*.
- El centro de estos nuevos objetos aparecerán en el punto donde esté situado el cursor

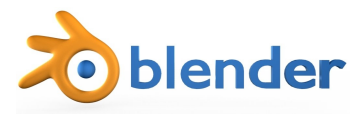

#### **Primitivas en Blender:**

- Figuras primitivas de Blender:
  - Cubo.
  - Plano.
  - Círculo.
  - Esfera de caras rectangulares (UVsphere).
  - Esfera de caras triangulares (*lcosphere*).
  - Cilindro.
  - Cono.

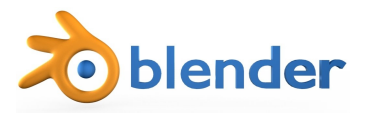

# Modos de trabajo:

#### Object mode: Cobject Mode

 Trabajamos con los objetos, sin posibilidad de deformación. Se emplea para emplazarlos en su posición correspondiente, asignar materiales y texturizar.

\$

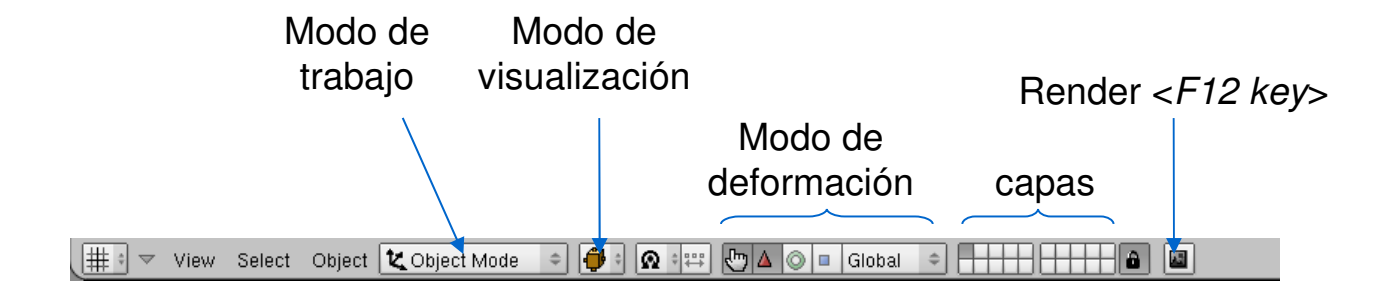

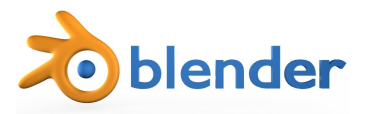

# Modos de trabajo:

•Edit mode:

🛕 Edit Mode

• Trabajamos con un objeto para su tratado. Se verá que en edit mode hay diferentes formas de selección, por vértices (*vertice*), segmentos (*edges*) y caras (*faces*), y de deformación: mover (*grab*), rotar (*rotate*) y escalar (*scale*).

Transición entre modos: <tab key>

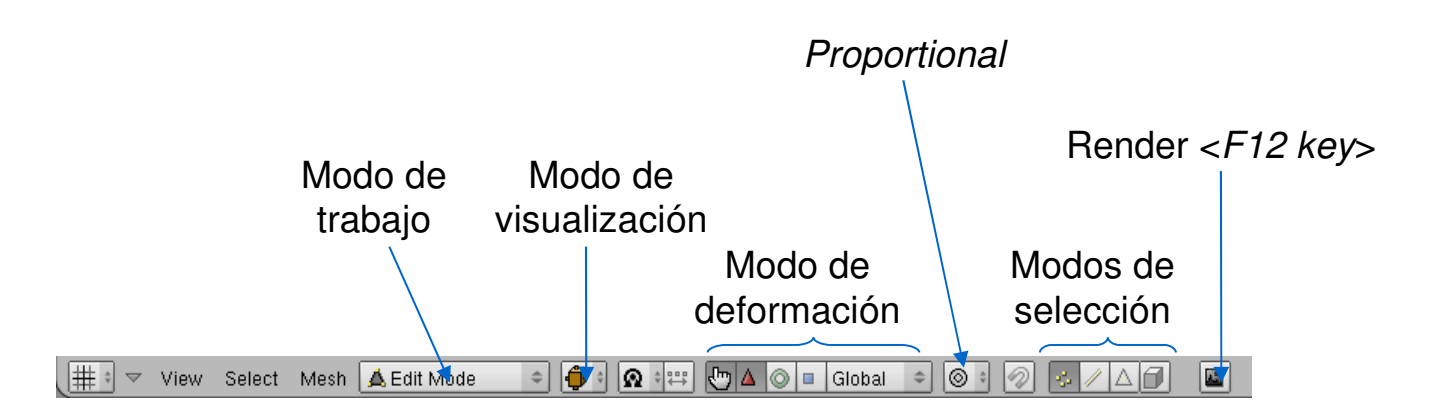

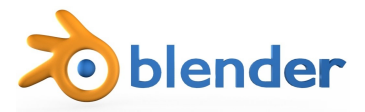

#### Imagen de fondo:

- Entramos en cualquier vista de Blender (Alzado, Planda o Perfil).
- Pulsamos en View y *Background Image*. Al abrirse la ventana, pulsamos *Use background image*.
- Cargamos las imágenes, ajustamos el escalado y el punto de origen.

|                | 🐵 Bender                                                                                                    | e x |
|----------------|----------------------------------------------------------------------------------------------------|-----|
|                | F 🛛 🗢 File Add Timeline Game Render Heip 💿 SR2-Model 🗙 🗈 SCE-Scene 🗙 💿 www.blender.org 245 Ve.0   Fa.6   Ob.3-1   La.1   Mem.10.15M   Time:   Cube                                                                                                    |     |
| Ajustar imagen |                                                                                                    |     |
|                |                                                                                                    |     |
|                | Los ad Kalanist     Call     Factor     Factor     Factor       Vertex Corups     Material     Control     TexMash     Add Muthres     Add Muthres       Vertex Corups     Material     Stricky     Material     Control     Control       New     Detels     Control     TexMash     Add Muthres     Add Muthres       New     Detels     Control     New     New       Copy Group     Add material     Control     New       AddTexSpace     Sted Smooth     Sted Smooth     New       Copy Group     AddTexSpace     Sted Smooth     New       Control     Control     New |     |

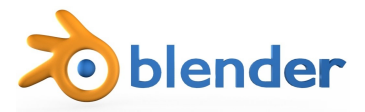

#### Inciso, vector normal de un plano:

• Un plano en geometría se puede representar por un vector asociado que parte del mismo y se desplaza perpendicularmente a él.

• Las normales en modelado 3D son el fundamento de múltiplos algoritmos de tratado de las mismas (*smooth*, *edgeSplit*, *extrusions*...)

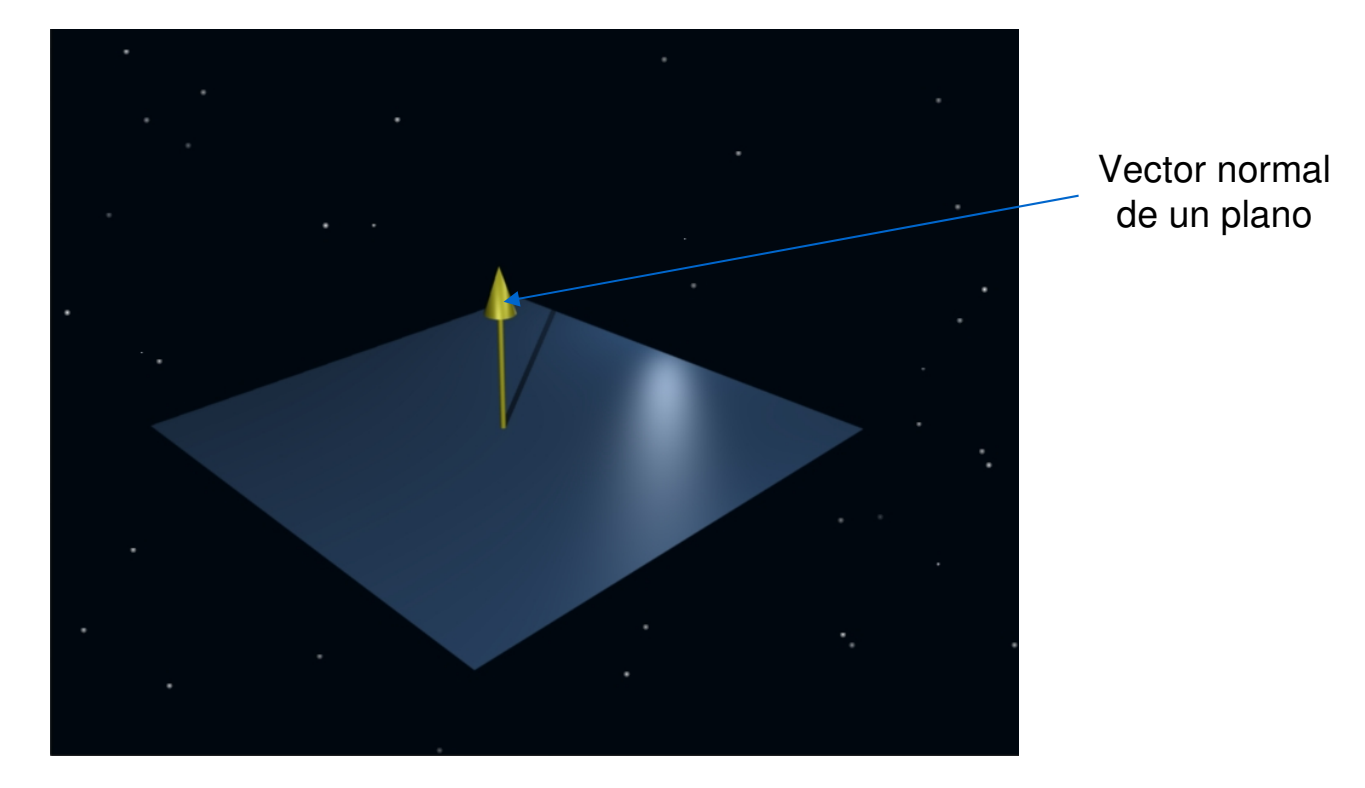

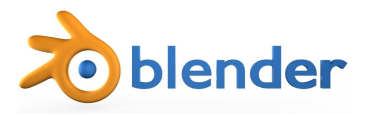

## **Materiales:**

- Para aplicar materiales en Blender es importante que estemos en *Object Mode*.
- En el panel de propiedades del material añadiremos un nuevo enlace a un nuevo material.
- Para materiales incandescentes usaremos la función Halo.
- En simuladores se suele aplicar la transparencia por canal Alpha (texturas) pero Blender permite la aplicación de materiales transparentes y semitransparentes.
- Se recomienda dar nombres a cada uno de los materiales usados.

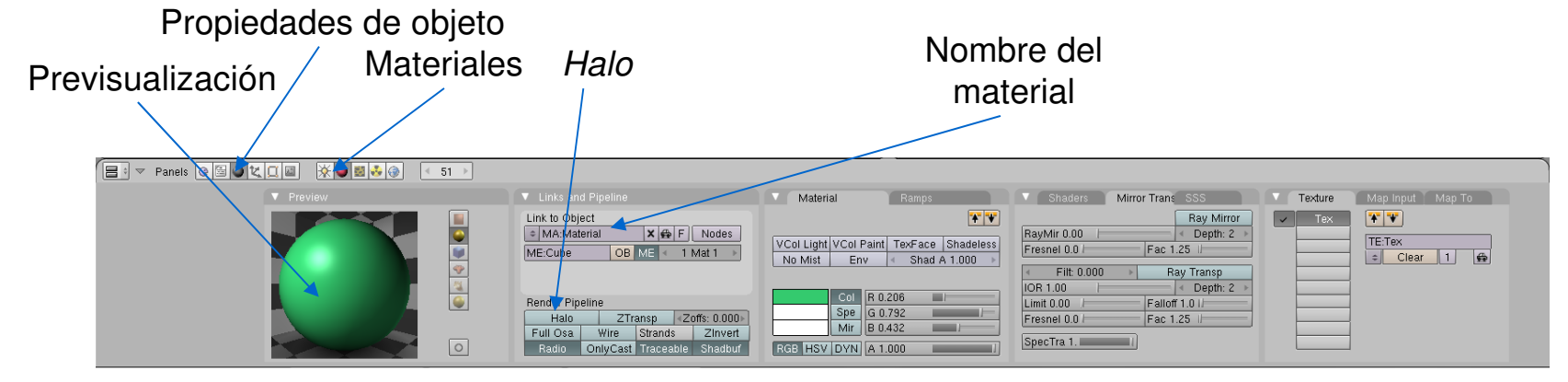

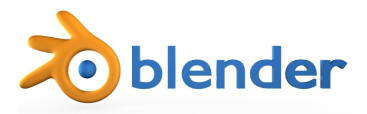

# **Extrusión:**

- Entramos en *Edit mode*, y en modo de selección por caras.
- Seleccionamos la cara superior del cubo.

• Pulsando <*E key*>, nos crea una nueva cara, desplazable en sentido del vector normal\* de la anterior.

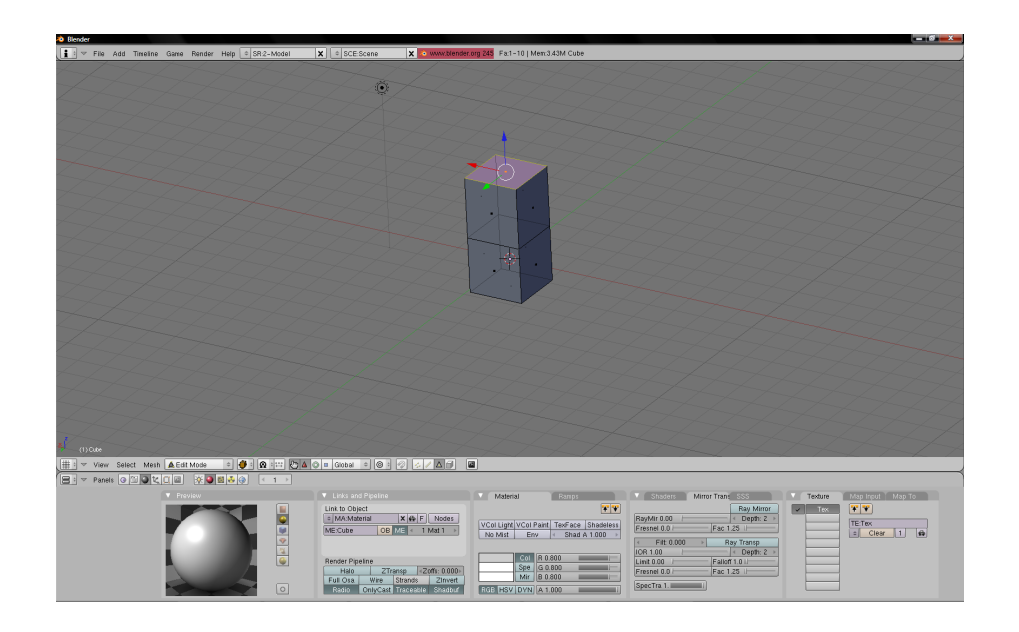

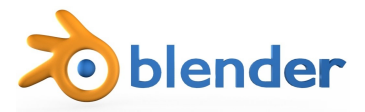

# Subdivisión y deformación por proximidad:

- Creamos un plano desde la vista de planta y Object Mode.
- Escalamos el plano hasta el tamaño deseado
- Entramos en *Edit mode* y en *Editing* pulsamos encima de *subdivide* tantas veces como se desee.

• Con el proportional en estado on, seleccionamos el modo operacional, seleccionamos una cara y la desplazamos verticalmente (eje azul). Con la rueda del ratón seleccionamos el radio de acción del *proportional*.

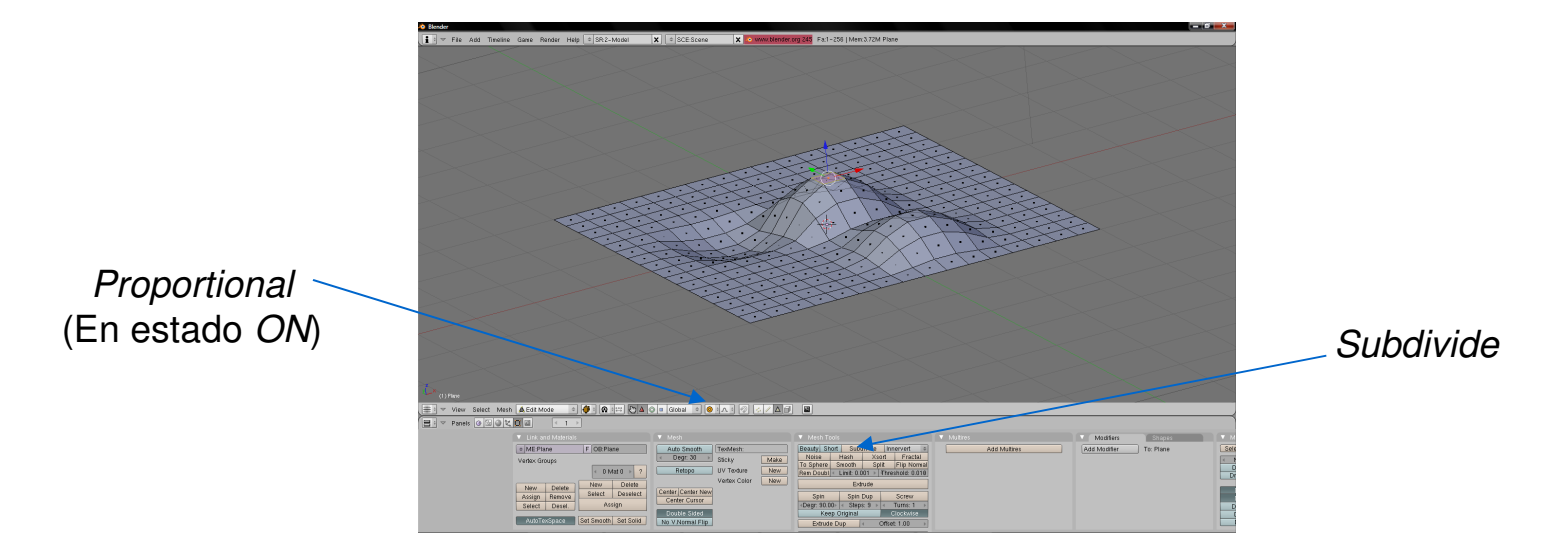

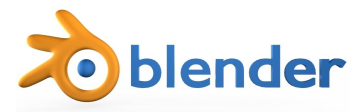

# Formación de vértices y objetos de revolución:

- Creamos un plano desde la vista de perfil y Object Mode.
- Entramos en *Edit mode* y suprimimos tres segmentos, quedando dos puntos coplanares paralelamente a la normal del antiguo plano.
- Seleccionamos uno de los dos puntos y creamos nuevos puntos con <*Ctrl key*> + <*MLB*>

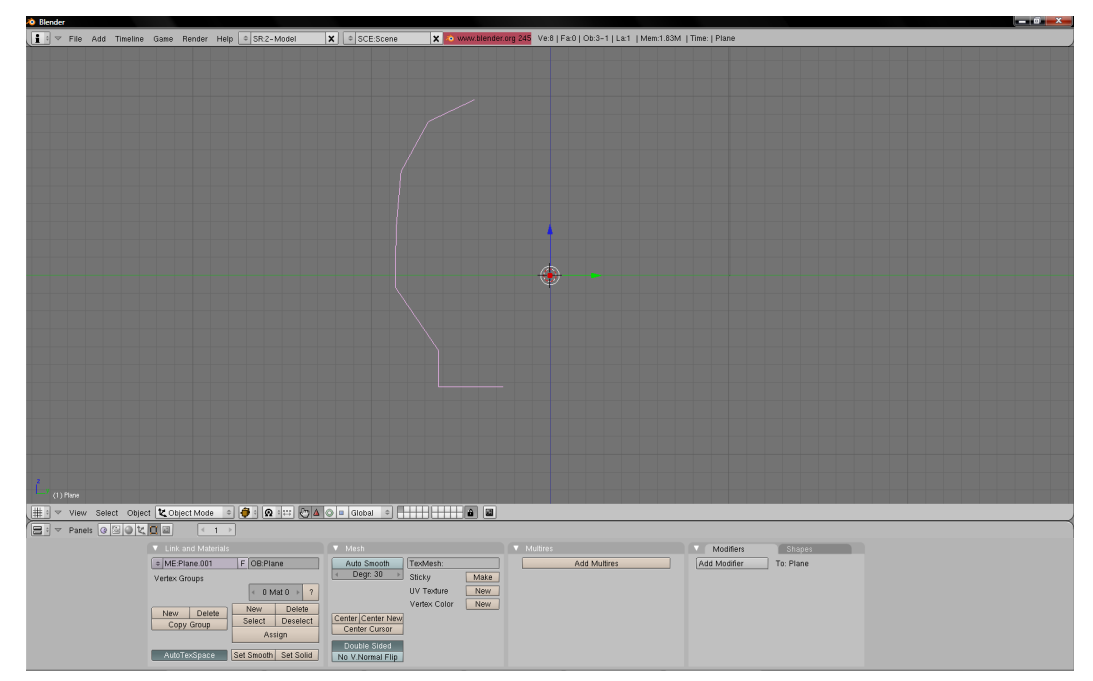

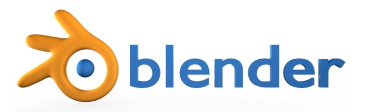

# Formación de vértices y objetos de revolución:

 Seleccionamos el punto más centrado, que nos servirá de eje de revolución, y mandamos el cursor a dicho punto con <*shift key>* + <*S key>*, seleccionando *cursor* → *selection*.

 Nos situamos en la vista base de rotación (en que el eje de rotación y la normal coincidan) y seleccionamos todos los puntos pulsando < A key> dos veces.

- En el formulario introducimos un *spin* de los grados deseados, y los pasos deseados.
- Finalmente usamos la función *Remove doubles* para eliminar todos los puntos duplicados.

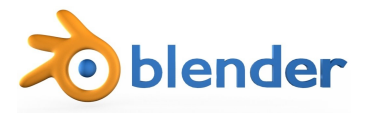

# Formación de vértices y objetos de revolución:

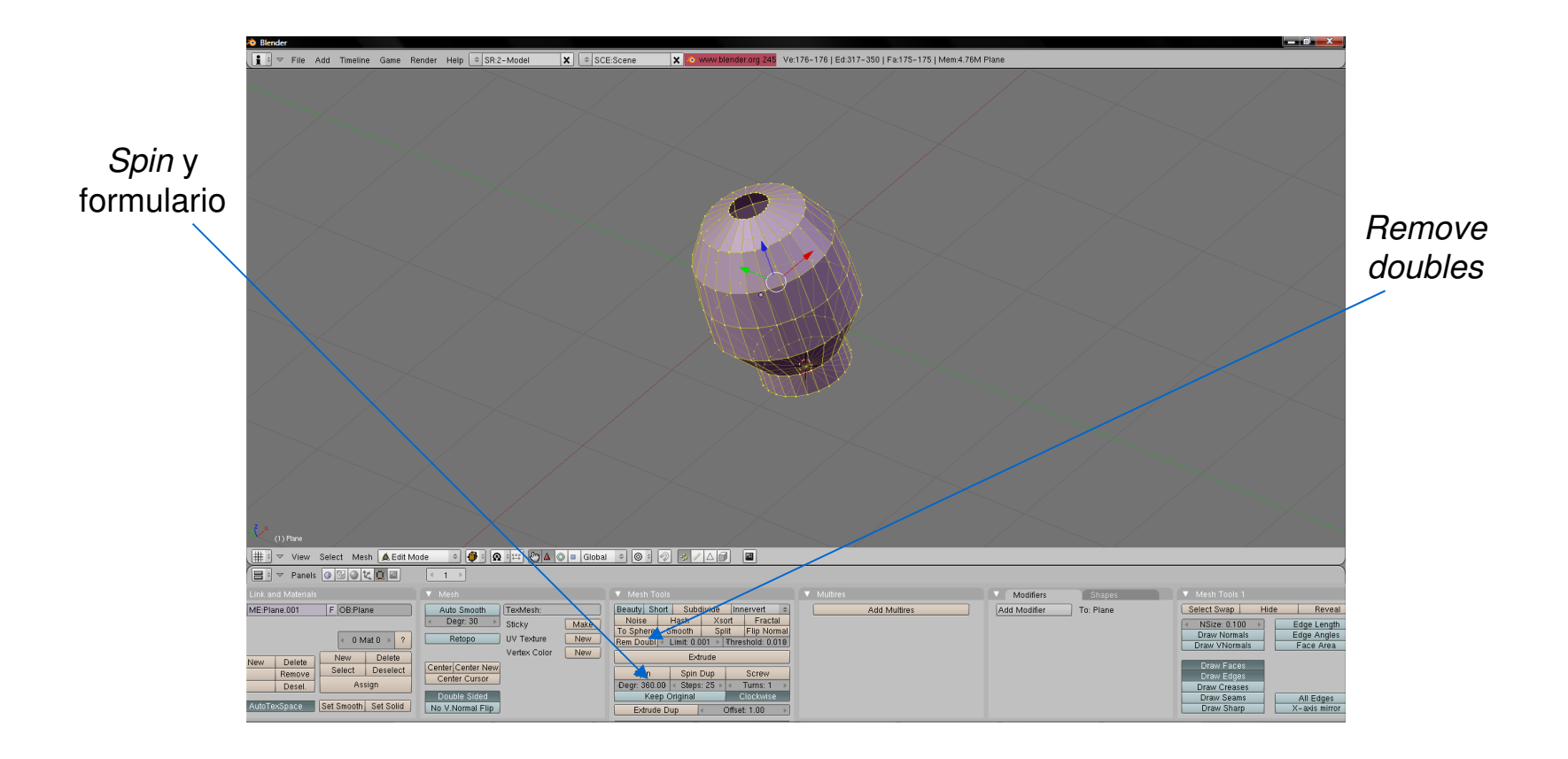

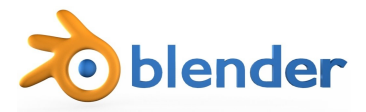

# Formación de caras en vértices coplanares:

- Creamos, con el método anterior varios vértices.
- Seleccionamos uno a uno los vértices coplanares.
- Pulsamos < *F key*> para formar la cara.
- En caso de ser un plano complejo, pulsaremos < Shift key> + < F key>

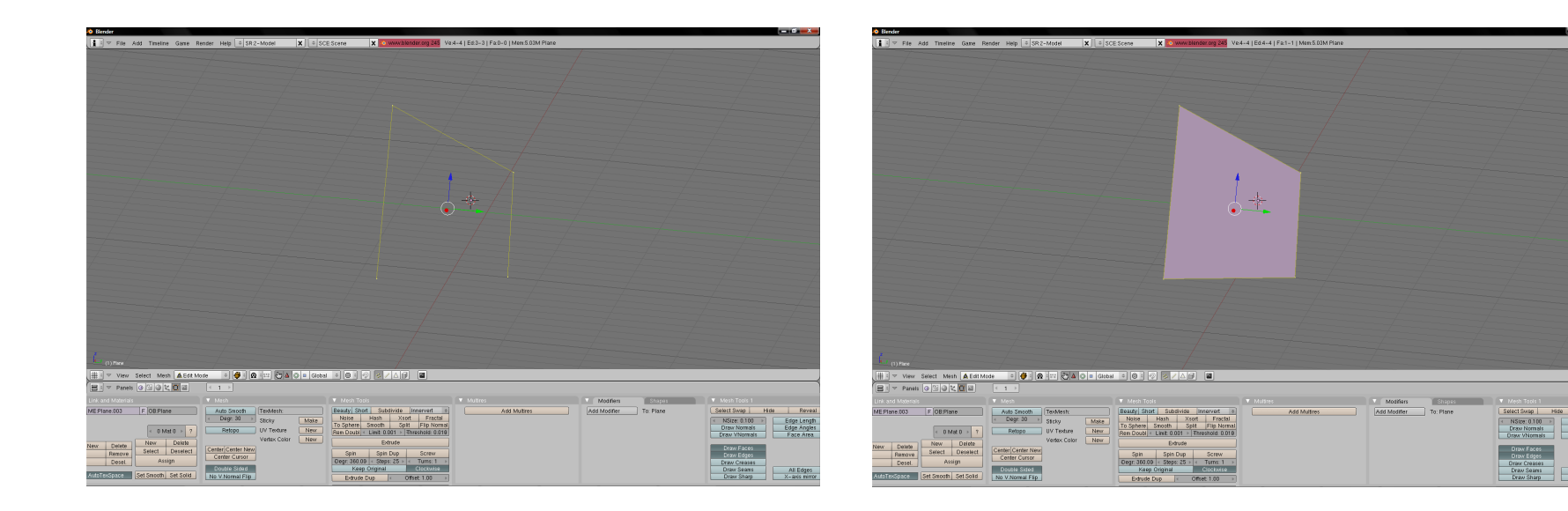

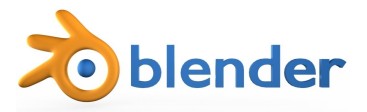

# Subdivisión:

• Para subdividir una pieza pulsamos <*Ctrl key*> + <*R key*> y nos posicionamos en el punto donde queramos dividir.

 Con la rueda del ratón seleccionamos el número de divisiones. En caso de ser una, Blender permite escoger después de la primera validación con <*MLB*>, donde colocar la misma.

| 💩 Blender                                                              |                                                                                           |                                                                                                    |                             |                           |                                                                                                    |
|------------------------------------------------------------------------|-------------------------------------------------------------------------------------------|----------------------------------------------------------------------------------------------------|-----------------------------|---------------------------|----------------------------------------------------------------------------------------------------|
| 👔 🛛 🖙 File Add Timeline Game F                                         | Render Help                                                                               | E:Scene 🗙 💿 www.blender.org 245 Fa                                                                                                    | :0-128   Mem:5.20M Cylinder |                           |                                                                                                    |
| Tie Add Tinetine Gane F                                                |                                                                                           |                                                                                                    | 4-12   Mem.5.20K Cylinder   |                           |                                                                                                    |
|                                                                        |                                                                                           |                                                                                                    |                             |                           |                                                                                                    |
| Link and Motorials                                                     |                                                                                           |                                                                                                    |                             | Madifiare Shanar          | V Mesh Tools 1                                                                                                    |
| ME:Culinder E OB:Culinder                                              | Auto Smooth TexMesh                                                                       | Beauty Short Subdivide Innervert                                                                                                    | Add Multires                | Add Modifier To: Cylinder | Select Swap Hide Reveal                                                                                                    |
| New Delete<br>Resove<br>Desal.<br>Autorexspace<br>Set Smooth Set Solid | Center Center     Center Center New Center Center Cursor      Double Sided No Vi Moma Fip | Noise         Hash         Xosi         Fractal           To Sphere         Smooth         Spit         File Normal           Rem Oousle         Limit, 0001         Hireshold: 2010           Extrude         Spin         Spin Dup         Screw           Degr 380:00         Sktep: 25 × 4         Turns: 1         Screw           Bezoriginal         Clickwise         Schwise         Schwise |                             | To: cymroet               | Orav Normals         Frees           Draw Normals         Edge Length           Draw Normals         Edge Angles           Draw Vhormals         Face Area           Draw Vecass         Draw Creases           Draw Vecass         All Edges           Draw Share         X-asta mirror |

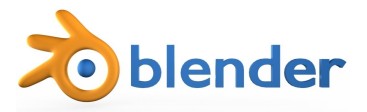

#### **Modificadores:**

• Blender dispone de numerosos modificadores (*Modifyers*).

• Para el moldeado aplicado a simuladores NO se recomienda el uso masivo de los mismos, dado sobretodo el alto nivel de recursos que requieren.

Es importante que al visualizar el resultado y convencerse del mismo, queden aplicados como modificadores. Esta opción no se puede deshacer. Lo que veremos antes de aplicarlos será una mera visualizaron previa del efecto.

• Cada efecto tiene sus propios métodos y funciones y, en consecuencia, direcciones de teclado, las más usadas son:

 <shift key> + <E key> para aumentar o disminuir el nivel de aplicación en la región seleccionada.

• *<Ctrl key>* + *<R key>* para crear caras y retardar o avanzar el efecto (por ejemplo, en el modificador *Subsurf*).

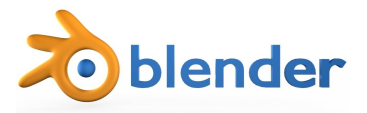

#### **Mirror:**

• El modificador *Mirror* funciona como espejo y es muy útil cuando creamos objetos simétricos.

- El centro de espejo es el centro del objeto (bola de color carne). Se debe seleccionar el eje (o los ejes) de simetria.
- Para desplazar el centro del objeto, seleccionaremos, en *Edit mode*, todo el objeto pulsando <*A key*> y lo desplazaremos hacia uno de los lados (el exterior).

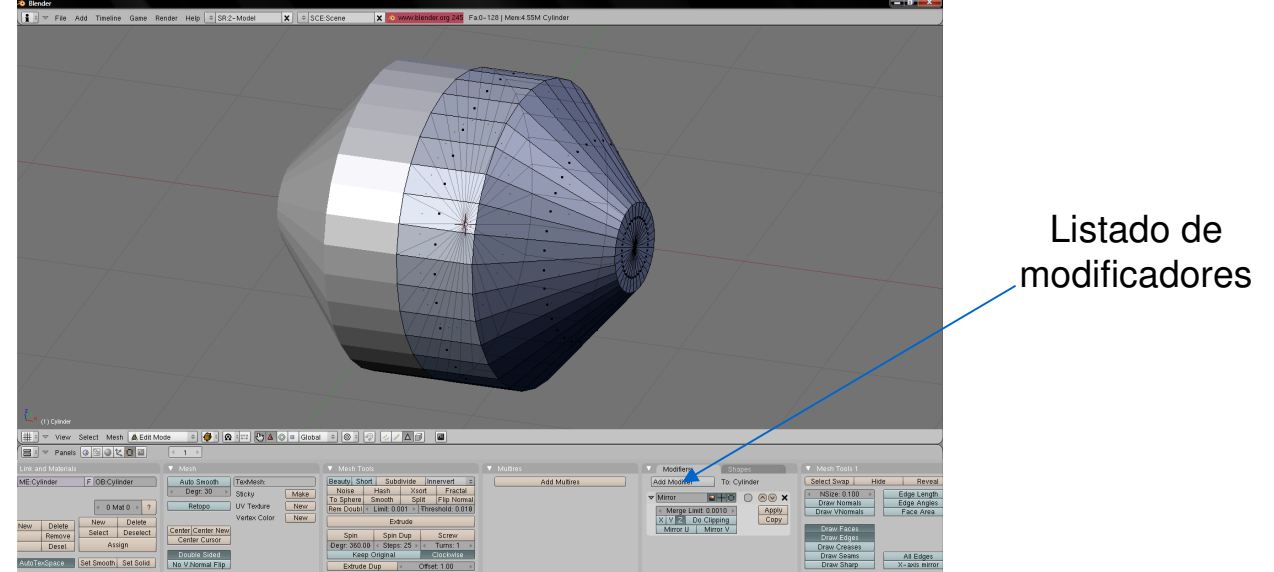

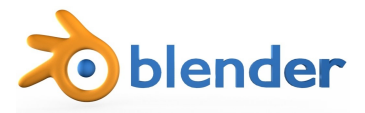

# Array:

- El modificador Array funciona como una matriz algebraica.
- Debemos indicar cuantas repeticiones (*count*), en que sentido y cada cuantas unidades (*relative outset*).

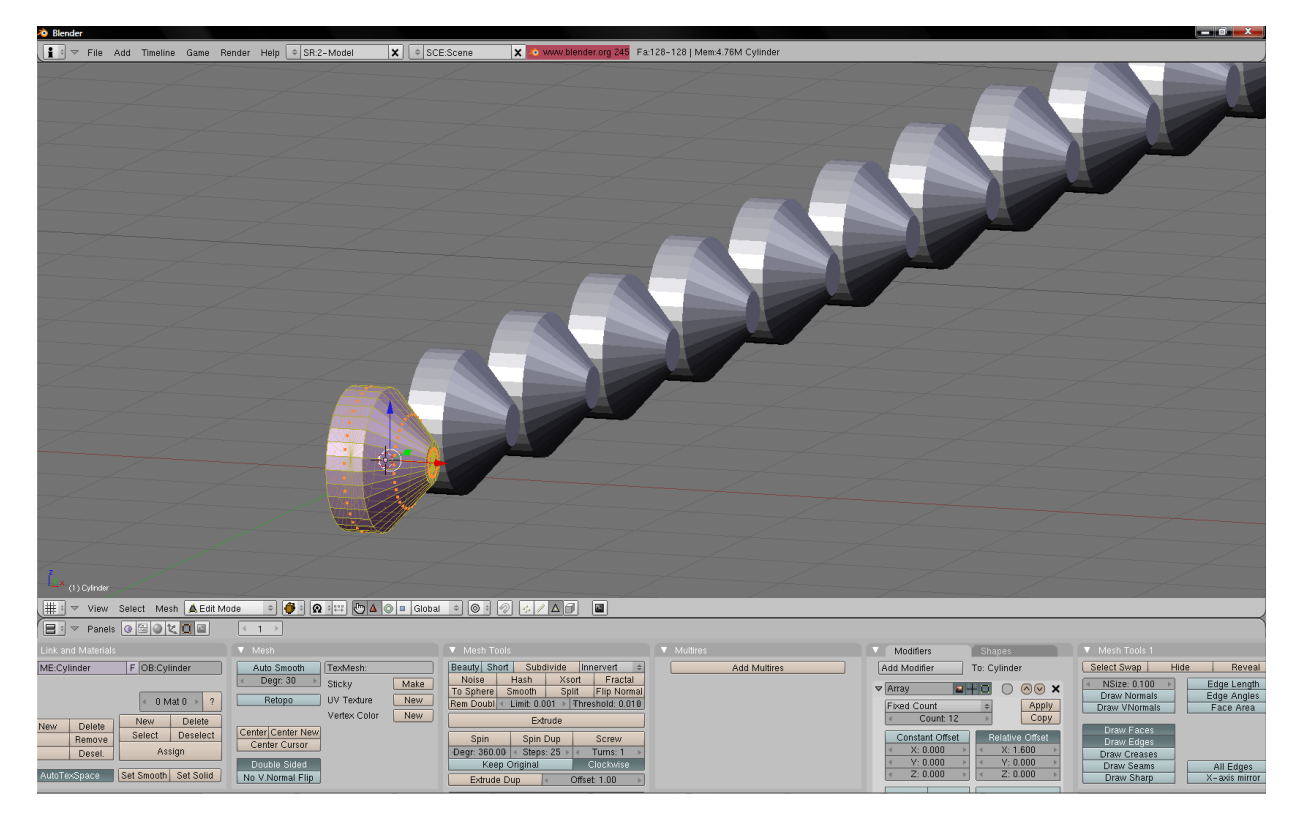

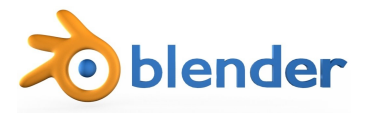

# **EdgeSplit:**

 El modificador *EdgeSplit* nos aplica *smooth* solo en aquellas partes realmente redondas. Además, mejora el reflejo luminoso del *smooth* en si. Para ello, previamente el objeto debe ser *smooth* todo él.

• Para aplicar smooth a un objeto pulsaremos Set smooth.

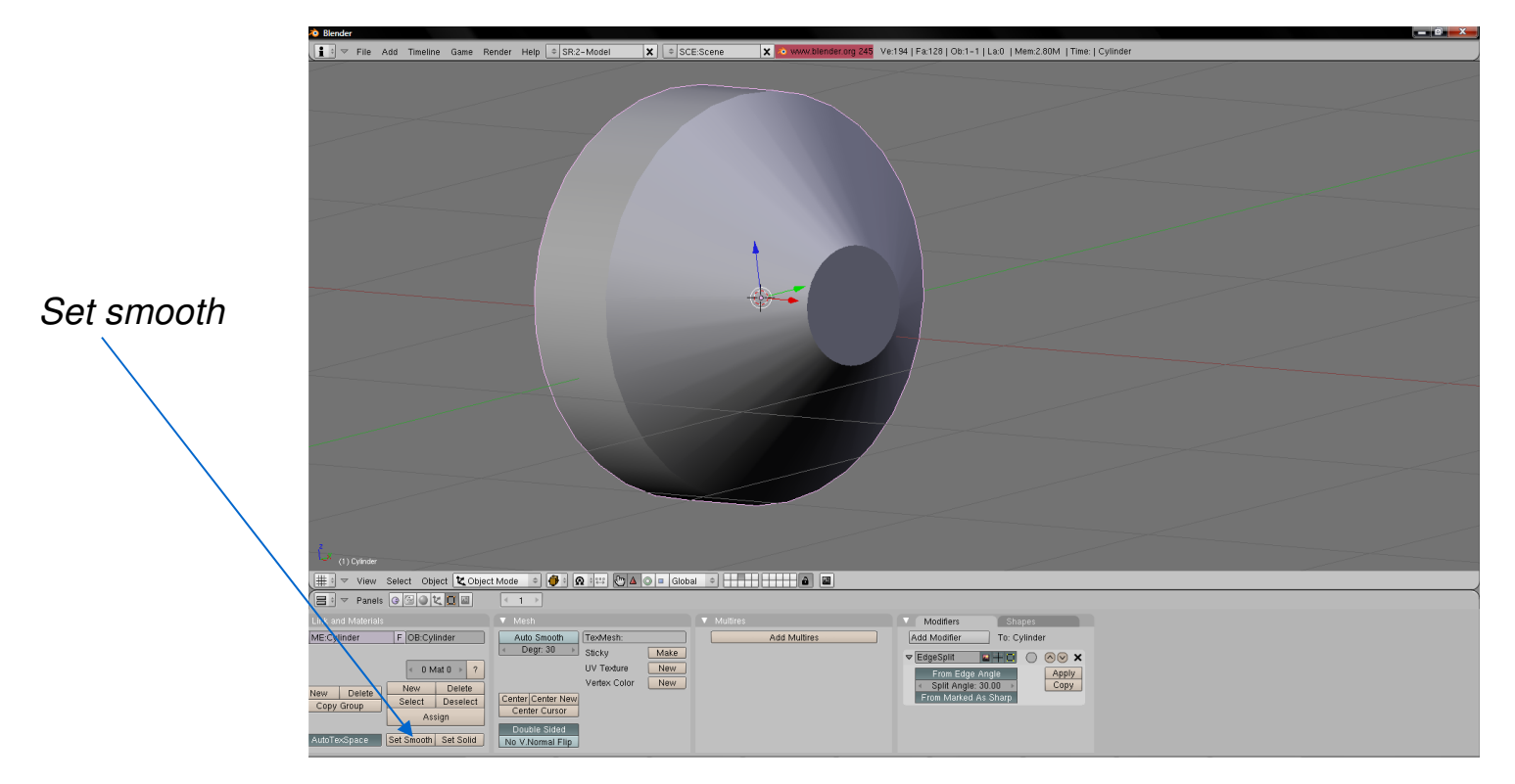

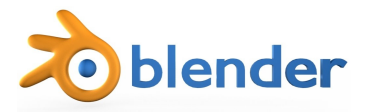

# Subsurf:

- El modificador *Subsurf* subdivide un objeto para tender a redondearlo.
- Con *<Ctrl key>* + *<R key>* crearemos un nuevo sector para controlar su curvatura en un área previamente seleccionada.
- Con <*shift key*> + <*E key*> procuraremos su aplicación en un área previamente seleccionada.
- Seleccionaremos sus niveles de aplicación para el plano de trabajo y para los *renders*.
- Se intentará aplicar dicho modificador siempre y cuando sea posible. Es el que más recursos gasta en Blender. Intentaremos sobretodo no aplicarlo en cilindros, esferas y objetos con forma de tubo o donde podamos aplicar *smooth*.

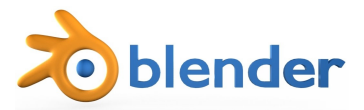

#### Subsurf:

| 🔊 Blender                                                                                                    |                                                                                                    |                                                                |
|----------------------------------------------------------------------------------------------------|----------------------------------------------------------------------------------------------------|----------------------------------------------------------------|
| 👔 🛡 File Add Timeline Game Render Help 单 SR:2-Model 🗙 🗢 SCE                                                                                                    | CE:Scene 🗙 💿 www.blender.org 245 Fa:0-224   Mem:6.63M Cylinder                                                                                                    |                                                                |
| (1) Cyinder<br>(1) Cyinder<br>(1) Cyinder<br>(1) Cyinder<br>(1) Cyinder<br>(1) Cyinder<br>(1) Cyinder<br>(1) Cyinder<br>(1) Cyinder<br>(1) Cyinder                                                                                                    |                                                                                                    |                                                                |
| Panels @ 🗟 🖉 其 🔲 🕢 🕇 🕨                                                                                                    |                                                                                                    |                                                                |
| Link and Materials                                                                                                    | Mesh Tools     Multires     Modifiers     Shapes     Mesh Tools                                                                                                    | ols 1                                                          |
| ME:Cylinder         F         OB:Cylinder         Auto Smooth         TexMesh:            0 Mat 0         ?         Sticky         Make            0 Mat 0         ?         Retopo         UV Texture         New           New         Delete         Deselect         Center Center New         New         Center Cursor | Beauty     Subdivide     Innervert     c       Noise     Hash     Xsort     Fractal       To Sphere     Smooth     Split     Filp Normal       Rem Doubli < Limit: | p Hide Reveal<br>1100  Trais Cornals Face Area<br>aces<br>dges |
| AutoTexSpace Set Smooth Set Solid No V Normal Flip                                                                                                    | Explosition         Clockwise         Subsult UV         Draw St           Extrude Dup         Offset 1.00         Draw St         Draw St                         | eams All Edges<br>harp X-axis mirror                           |

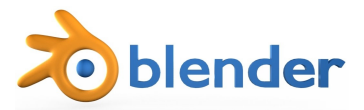

#### **Subsurf:**

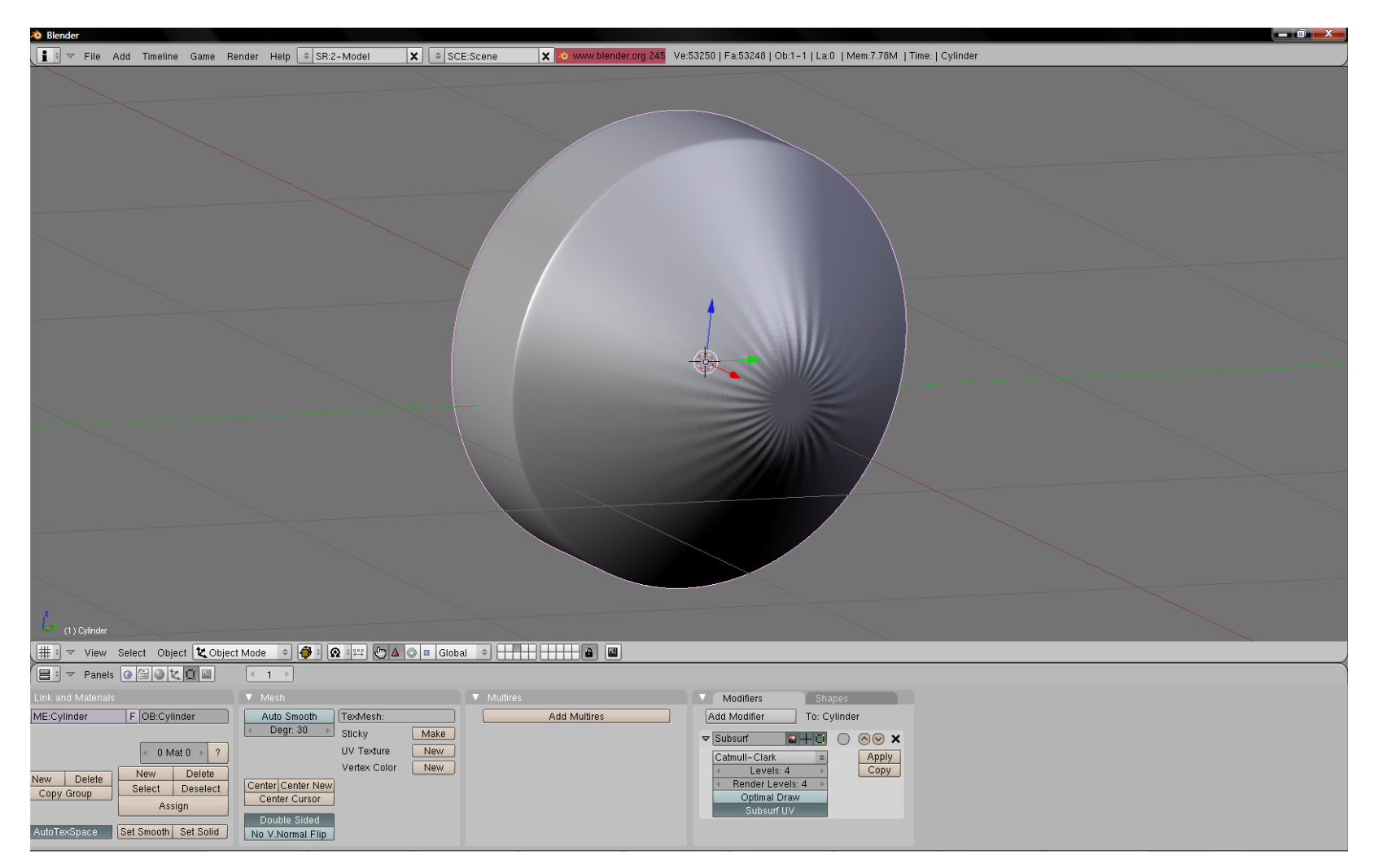

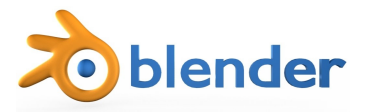

# Animado:

- Blender está orientado a la creación de animaciones 3D.
- Las animaciones se basan en colocar puntos de referencia (marcadores temporales) en una línea del tiempo en valor absoluto (*Key*).
- Para desplazarse en la línea del tiempo (*timeline*), se puede usar:
  - < *Right key*> para desplazarse 1 *frame* adelante.
  - <Left key> para desplazarse 1 frame atrás.
  - *<Up key>* para desplazarse 10 *frames* adelante.
  - <Down key> para desplazarse 10 frames atrás.

Para insertar una marca temporal, para memorizar la posición pulsamos 
 *key*> y marcamos la opción deseada. Blender es capaz de calcular la posición de los puntos intermedios (no es necesario ir *frame* a *frame* marcando el punto de animado). Es importante trabajar en *Object Mode*.

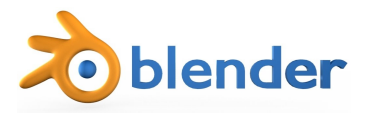

#### **Marcadores temporales:**

- Los marcadores (key) más usados son los siguientes:
  - Posición: Loc.
  - Rotación: Rot.
  - Escalado: Scale.
  - Posición y rotación: LocRot.
  - Posición, rotación y escalado: LocRotScale.

Insert Key Loc Rot Scale LocRot LocRotScale Layer Avail Needed VisualLoc VisualRot VisualLocRot Mesh

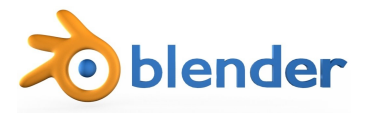

# Edición de IpoCurvas:

• Para la edición de la curva del movimiento hay que situarse en la ventana de IpoCurvas (*Ipo Curve Editor*).

• Podemos en este punto atenuar las curvas para evitar que tengan aceleración (o caso contrario).

• Las curvas se ajustan con el ratón.

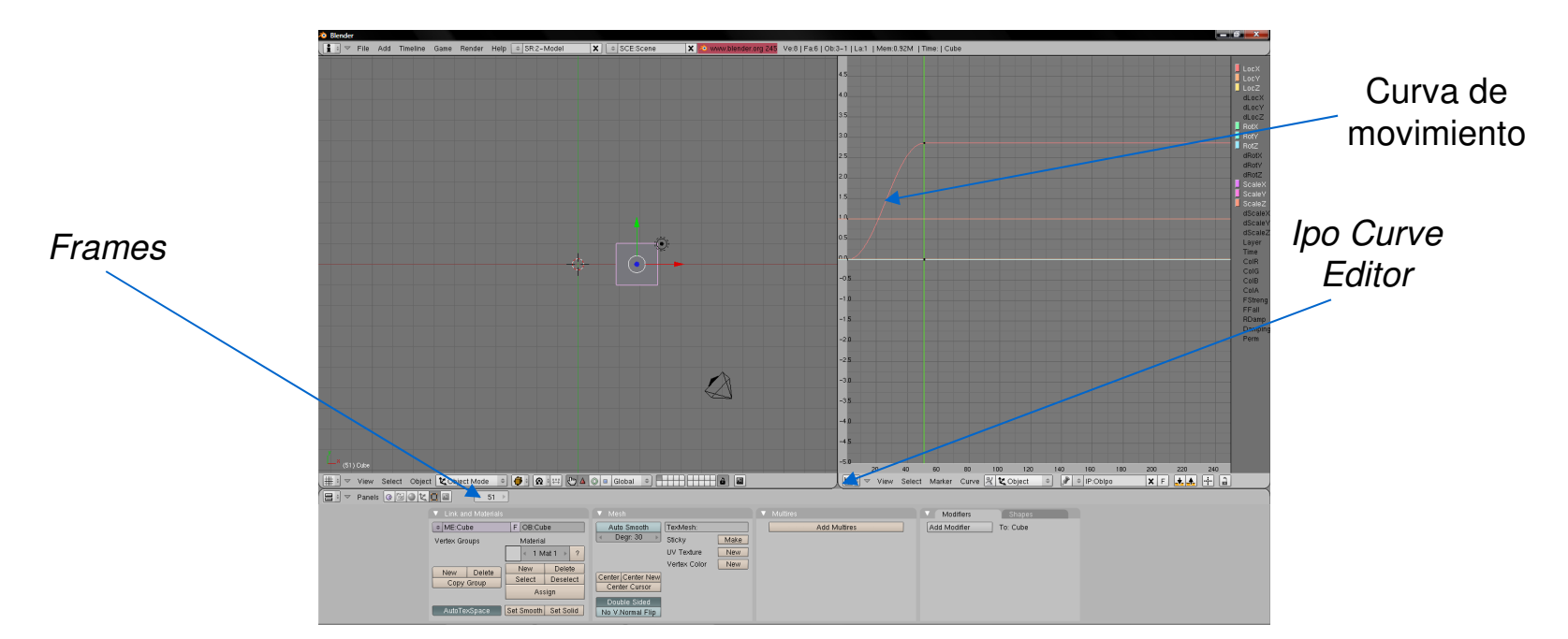

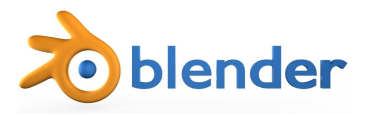

#### **Referencias:**

- Blender: www.blender.org
- Python: www.python.org
- Blender to RS: home.exetel.com.au/randomsoftware/railsim/index.html
- Gimp: www.gimp.org
- Ubuntu y familia (Distribuciones GNU/Linux): www.ubuntu.org
- GNU/Linux: www.gnu.org

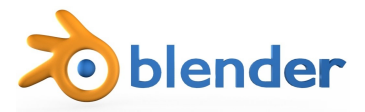

# ¿Dudas?

• Preguntame tus dudas e intentaré responderte.

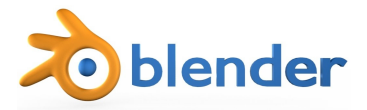

#### **Agradecimientos:**

Agradezco vuestra atención!

#### **Oriol Munuera i Roqué**